# Maharashtra Energy Development Agency

# MH -Atal Saur Krushi Pump Yojna-2 (ASKP)

# https://www.mahaurja.com/ASKP

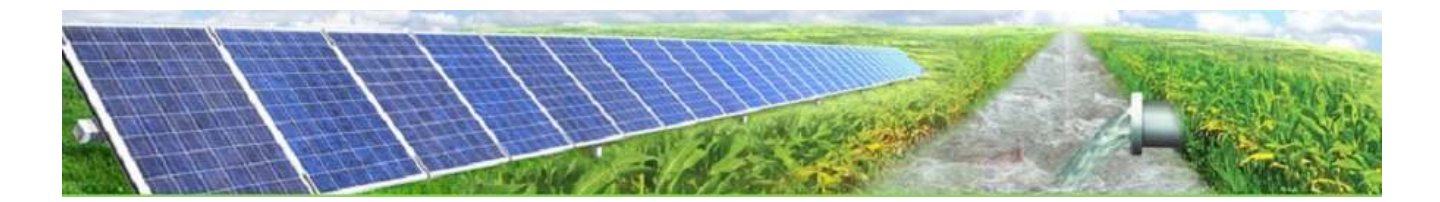

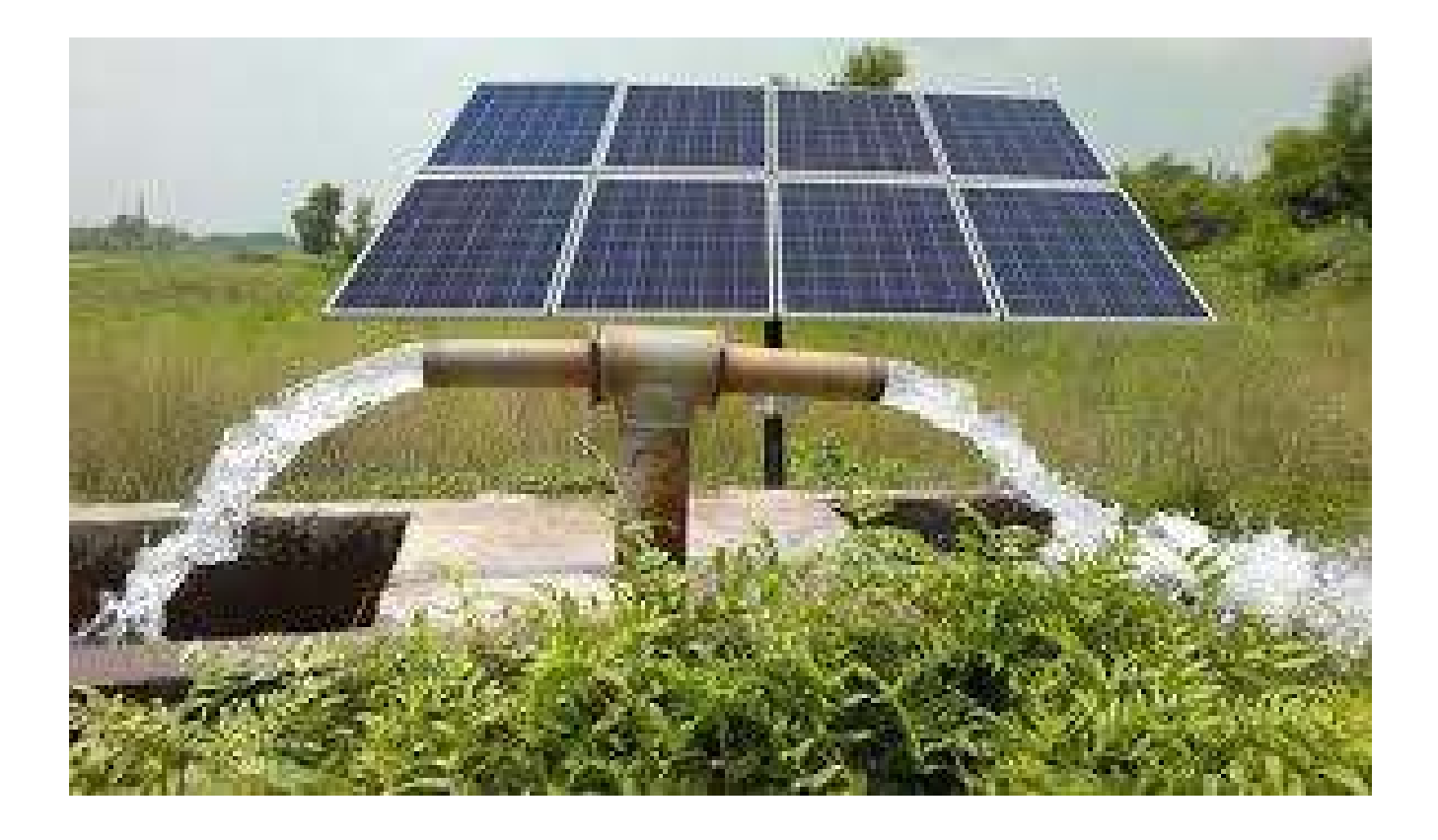

### **Introduction** -

MH-Atal Saur Krushi Pump Yojna - 2 (ASKP) is web based Portal for registration of Beneficiary for availing Saur Krushi Pump under the MH-Atal Saur Krushi Pump Yojna-2. The portal can be accessed from MEDA website -

https://www.mahaurja.com/ASKP

The procedure for portal access and necessary list of documents is available on the portal.

#### Hardware and Software Requirement -

Any Desktop PC / Laptop with minimum 2 GB RAM, with any browser Mozilla Firebox and above / Chrome /Internet Explorer.

#### MH-AKSP system login -

You can login to the system with following link -

#### https://www.mahaurja.com/ASKP

The new users have to register there details from New Registration / BENEFICIARY REGISTRATION link on login screen. After successful registration you will get login name and password by email, after activation of your user account from respective MEDA division office.

Beneficiaries (Farmer) whose login credentials are received on there registered email-ids can login to MH-ASKP Portal, by Selecting User Type; enter User ID, Password and Captcha.

#### Proposal Code format -

The proposal code contains Divisional office code, District, Taluka code and unique Beneficiary proposal reference.

Example--> 2-SP0001-3-144-00000001

2 --> Divisional Office code (e.g. Aurangabad Divisional office)
SP0001--> Proposal Owner code or SP0001for user id
3 --> District Code
144 -->Taluka Code
000045--> Unique code for Beneficiary proposal reference.

### For Beneficiary (User) -

- 1) Login to Portal.
- 2) Click New Proposal to submit new proposal.
- 3) To submit new proposal enter Aadhar card number.
- 4) Submit new proposal documents as per checklist.
- 5) Click on view proposal to view/edit/forward or delete proposal.

## Login to Portal

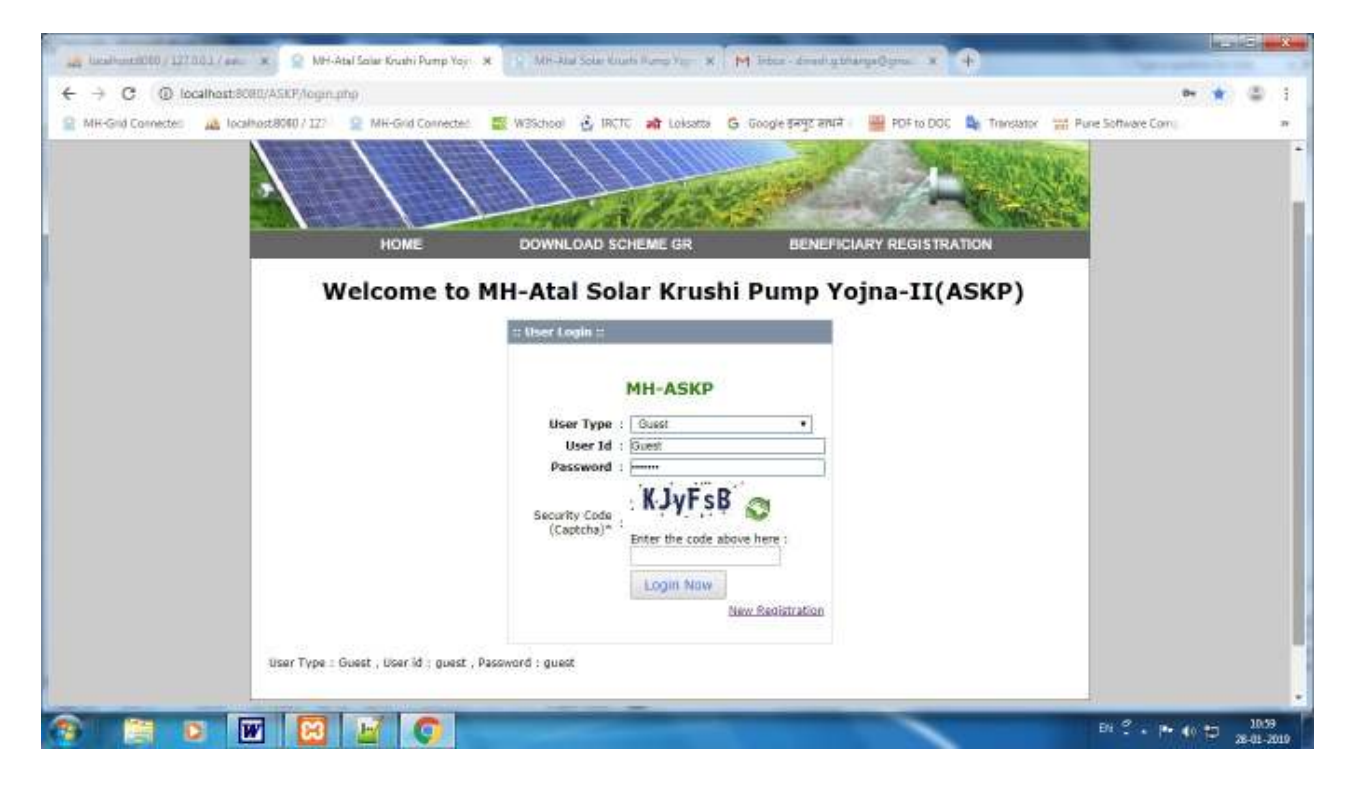

## Enter Aadhar Card Number -

| 📸 localiam 838 / 12/181 / van 🗴 🙁 MH-dal Skur Kuchi Purp Yoji X 村 likov - dreshaj Kringe Samer X 😹 Skarni Hevs Larest Mount () - x 🕂                                                                                                    | 12  | n)             | X   |
|----------------------------------------------------------------------------------------------------|-----|----------------|-----|
| ← → C ② localhast/800/ASRP/vew.php?mod=customer8vew.mateCapesProposal                                                                                                    | à à | -              | I.  |
| 😭 Mit-Grid Coonactael 🎎 localhant8060 / 127. 🔟 Mit-Grid Connactael 🚆 W3School 🎍 IRCTC 😭 Locasta 💈 Google (1995 सपर्य) 🐻 ADF to DOC 🧕 Trainlator 💥 Aure Software Comp                                                                                                    |     |                |     |
| WH-ASKP   WH-ASKP   WH-ASKP   WH-ASKP   Werkinseller   Warkinseller   Varentinseller   Varentinseller   Varentinseller   Varentinseller   Varentinseller   Varentinseller   Varentinseller   Varentinseller   Varentinseller   Varentinseller   Varentinseller   Varentinseller |     |                |     |
| Constraint, I Contract un                                                                                                    |     |                |     |
|                                                                                                    | ÷,  | 14-0<br>1-01-2 | 010 |

# Click New Proposal to submit new proposal.

| User J<br>Svot<br>New<br>Soor<br>Jean<br>Cope | MH-ASKP<br>Newy<br>en Decrosow<br>Program<br>Program<br>Sen Letter | . Now Proposed For HIN A<br>Beneficiary Type*<br>Beneficiary Name*<br>Prone Na.*<br>B-mail*                                                                                                    | SHIP-ET II<br>Select Benticiary Type                          | Senfloary Phyto *<br>ipe/joeg/preg mice 300 kb<br>ddress*                                                                                                    | Choose File No file chose              |  |  |
|-----------------------------------------------|--------------------------------------------------------------------|----------------------------------------------------------------------------------------------------|---------------------------------------------------------------|----------------------------------------------------------------------------------------------------|----------------------------------------|--|--|
| Unter 1<br>Unter 1                            | ogin<br>3) 89001<br>arma (ganish)                                  | Audrer No."<br>Bank Name"<br>Branch Name"<br>Account no"<br>Select Division Office"<br>Select Taluke"<br>Villinge"<br>Ain Code"<br>Ain Code"<br>Soliest to impate the<br>proximant achieves to<br>provide the code of the<br>proximant achieves to | Select Date:<br>Select Date:<br>Select Date:<br>Select Tot.4a | Mobile No. *<br>PRANTAL:*<br>Coste of Benificary*<br>Type of A/c*<br>ITSC code *<br>Cost of Sour Knuchi Pump in<br>Sa.*<br>Cost of Sour Knuchi Pump in<br>Sa.*<br>Cost of Sour Knuchi Pump in<br>Sa.*<br>Cost of Sour Knuchi Pump in<br>Sa.*<br>Toda Ares of Farm (in Acre)<br>Area Isologica Her inset/Cost<br>dia un Found pump Induce<br>Area Isologica Her inset/Cost<br>Sour Sour Pump Cost<br>of aur Found pump Induce<br>Area Isologica Her inset/Cost<br>Sour Sour Pump Cost<br>of aur Found pump Induce<br>Area Isologica Her inset/Cost<br>Sour Sour Pump Cost<br>for Sour Knuch Bump?* | Select Carls Saying Accord Select cost |  |  |
|                                               |                                                                    |                                                                                                    |                                                               | Save Record                                                                                                    | ]                                      |  |  |

#### Submit new proposal documents as per checklist

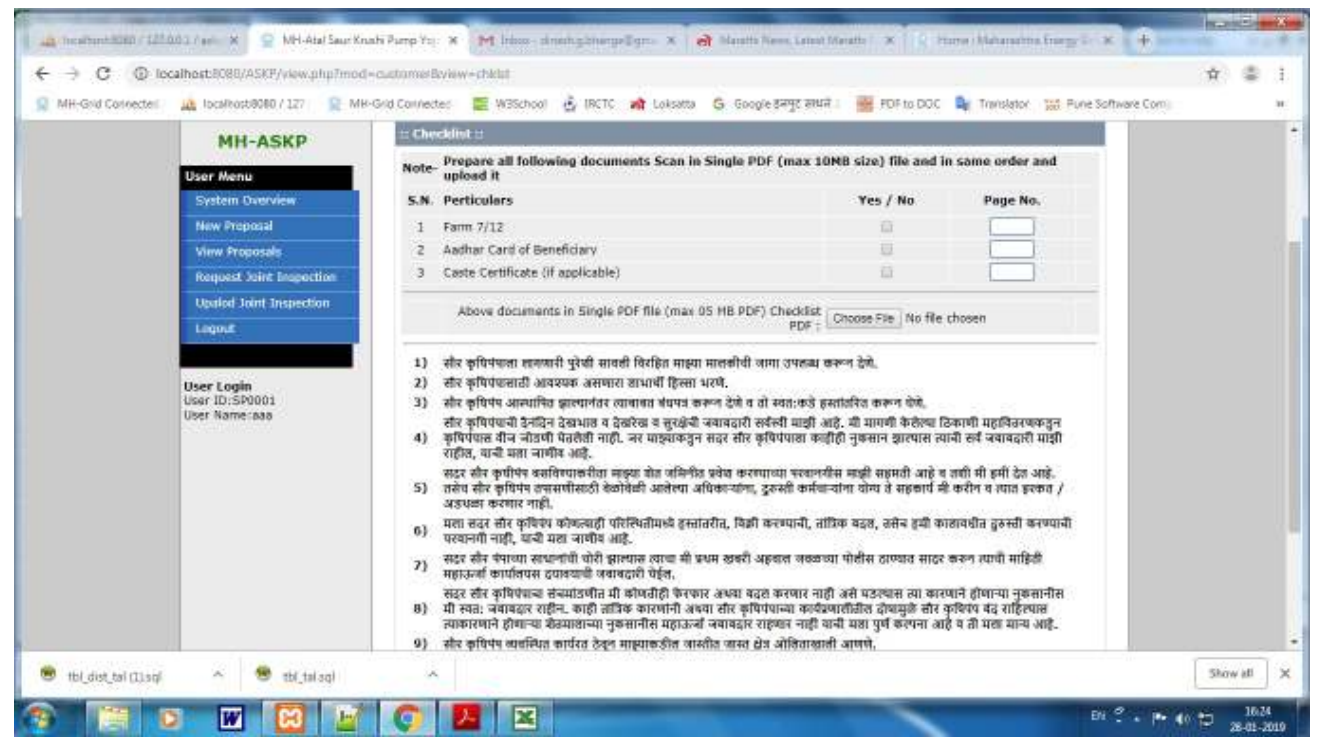

### View Proposals -

### Click on view proposal to view/edit/forward or delete proposal.

| WH-ASKP         Ver Henric         Specific Narries         Specific Narries                                                                                                    | H-Grid Coornecter) | 🙇 localhant8060/127. 🔟 k                         | (H-Grid Connectes: 📲 W35ch                             | eel 🤞 DRCTC 🍙 Loka        | ama 🧕 Googie prejs anuit i                                                | 🐻 POF te DOC 🛯 🔩 Tra        | mlator 🐹 Purse Softwara Com |  |  |
|----------------------------------------------------------------------------------------------------|--------------------|--------------------------------------------------|--------------------------------------------------------|---------------------------|---------------------------------------------------------------------------|-----------------------------|-----------------------------|--|--|
| MH-ASKP       Image: Comparison of the property of the property of the |                    |                                                  | II                                                     |                           |                                                                           |                             |                             |  |  |
| View Proposal     Proposal ID<br>System Drumposal     Proposal ID<br>Section Drumposal     Proposal ID<br>Section Drump                                                                                                    |                    | MULACUD                                          | 10 • records pr                                        | r page                    |                                                                           | Search:                     |                             |  |  |
| User Menu     Southan Chundeler     Southan Chundeler       System Chundeler     13-SR001-16-<br>(279-001)     3 HP     Checkin PDF     1-PPO       View Proposale     View Proposale     AC     Sanctati Jointinsp (<br>PaymentReceipt     1-PPO       Joint Inspection     Legoid     Proposal ID     Pump Capacity<br>and Type     View PDF     Status     Action                                                                                                    |                    | MITASKP                                          | Proposal ID                                            | Pump Capacity             | View PDP                                                                  | Status                      | Action                      |  |  |
| View Processes     Propositi 1D<br>sentition View     Pump Capacity<br>and Type     View PDF     Status     Action       Sentition Letter<br>Joint     Legoint     Showing 1 to 1 of 1 entries     - Provides<br>- I<br>Next Legoint     - Provides<br>- I<br>Next Legoint                                                                                                    |                    | User Menu<br>System Dranvlaw<br>New Proposal     | 13-SP0001-16-<br>278-001<br>Ganesh Govindrag<br>Bhange | 3 HP<br>AC                | Pronosal PDF  <br>Checklist PDF<br>SancLati Jointingp  <br>FaumentReceipt | 1_FPO<br>21-Jan-19 02:49 pm | Edit.) Forward   Del        |  |  |
| Joint Inspection       :                                                                                                    |                    | View Proposals<br>Sauction Letter                | Proposal ID<br>Senificiary Name                        | Pump Capacity<br>and Type | View PDF                                                                  | Status                      | Action                      |  |  |
| Logoit · Produce<br>I Best -<br>User Login<br>User Name:paresh                                                                                                    |                    | Juint Inspection                                 | Showing 1 to 1 of 1 en                                 | ries                      | 6                                                                         |                             | ar game                     |  |  |
| User Login<br>User 10: SFQ001<br>User Name: panesh                                                                                                    |                    | Logout                                           |                                                        |                           |                                                                           |                             | • I<br>• Uext               |  |  |
|                                                                                                    |                    | User Login<br>User ID:5F0001<br>User Name:ganesh |                                                        |                           |                                                                           |                             | · · · <b>W</b> dc255        |  |  |

You can view Proposal / Checklist / SancLet - Sanction Letter/ JointInsp - Joint Inspection. You can Edit proposal / Forward it to MEDA office for approval. By Del – delete record, will remove it from user proposal list permanently.

#### **IMP Note-**

After checking and editing all details you have to forward it to respective MEDA Divisional office.

# **Forward Proposal-**

| <br>MH-ASKP      | Details of Proposal ID :: 12-5P                                                                            | 0001-16-270-001 Proc          | nsel Status = 1_PPO                                                                                | -                                               | 1              |  |  |
|------------------|----------------------------------------------------------------------------------------------------|-------------------------------|----------------------------------------------------------------------------------------------------|-------------------------------------------------|----------------|--|--|
| FIIT ASAF        | Benificiary Type*                                                                                          | Alphhudharak                  | Benificiary Photo*                                                                                 |                                                 | Show Photo     |  |  |
| User Menu        | Benificiary Name*                                                                                          | ganesh govindrad bhange       | Address*                                                                                           |                                                 | udpir          |  |  |
| System Overview  | Phone No.                                                                                                  | 0595351365                    | Mobila No. *                                                                                       |                                                 | 9595351365     |  |  |
| New Proposal     | E-mal*                                                                                                    | direshbhange9766@gmail.com    | I PAN No.                                                                                          |                                                 | 1212           |  |  |
|                  | Aadhar No.*                                                                                                | 789456478954                  | Caste of Benificiary                                                                               |                                                 | Open           |  |  |
| View Proposals   | Bank Name                                                                                                  | bank of maharashtra           | Type of A/c                                                                                        |                                                 | Saving Account |  |  |
| Sauction Letter  | Branch                                                                                                    | udgkr                         | IFSC code                                                                                          |                                                 | MAHB000126     |  |  |
| Joint Enspection | Account no                                                                                                 | 456456462454                  |                                                                                                    |                                                 |                |  |  |
| Lopout           | Division Name                                                                                              | Latur                         | Pumb Capacity (HP)*                                                                                |                                                 | 3              |  |  |
|                  | District*                                                                                                  | Latur                         | Type of Saur Krushi Pu<br>Recommended for Ins-                                                     | mp<br>stilistion                                | AC             |  |  |
| User Login       | Taluka*                                                                                                    | Udgir                         | Cost of System*                                                                                    |                                                 | Rs240000       |  |  |
| User Name:ganesh | Village                                                                                                    | udgir                         | Total Area of Farm (in                                                                             | Hectors)*                                       | 15             |  |  |
|                  | Pin Code*                                                                                                  | 413517                        | Is farmer having conn-<br>aggri pump ?*                                                            | ection for                                      | No             |  |  |
|                  | Is it possible to irripste the farm<br>using available water in well ?*                                    | Yes                           | Area available for insa<br>Knushi pump shadow f<br>3 HP atleast 600 sq.ft<br>atleast 600 sq.ft ]?* | diation of Sau<br>ree space(for<br>and for S HP | Yes            |  |  |
|                  | Is there a well under the<br>povernment scheme to irrigate the<br>land? If ves specify the scheme<br>name* | Yes                           | Area*                                                                                              |                                                 | 15             |  |  |
|                  | Type of well*                                                                                              | well                          |                                                                                                    |                                                 |                |  |  |
|                  | Breadth*                                                                                                   | 15                            | Depth*                                                                                             |                                                 | 15             |  |  |
|                  | Water summer level*                                                                                        | 15                            | Water winter level*                                                                                |                                                 | 15             |  |  |
|                  | Note- All following document fro                                                                           | im Sr No.1 to 7 Scanned in si | ngle PDF file.                                                                                     | Show                                            | PDE            |  |  |
|                  | S.N. Perticulars                                                                                           |                               |                                                                                                    | Yes / No                                        | Page No.       |  |  |
|                  | 1 Farm 7/12                                                                                                |                               |                                                                                                    | Yes                                             | 1              |  |  |
|                  | 2 Aadhar Card of Seneficiary                                                                               |                               |                                                                                                    | Yes                                             | 1              |  |  |
|                  | 3 Caste Certificate(if applicable                                                                          | )                             |                                                                                                    | Yes                                             | 1              |  |  |
|                  | :: Remarks for Proposal by User                                                                            | 12                            |                                                                                                    |                                                 |                |  |  |
|                  | Status * : Forward to Committee *                                                                          |                               |                                                                                                    |                                                 |                |  |  |
|                  | Remarks (max 200 characters) * :                                                                           |                               |                                                                                                    |                                                 | 1.2            |  |  |

#### **MEDA OFFICE-**

### **Proposal Status-**

Contains status of proposals and information about beneficiary.

#### Scrutiny of Proposals -

In scrutiny respective MEDA Divisional office will scrutinise and forward proposal for sanction approval.

### **Sanction Letter Approval -**

Respective MEDA Divisional office will gives sanction to all eligible proposals submitted by users.

| - 10comom/680 / 1278 | NEL / HYTE 🗶 🔂 MH-àtal Saur Ki                                 | ushi Pomp Yojni 🗙 🙌 Treov       | - meshqitrarg=Sgmi        | x at Stramitievs Lawet M       | water to 🗶 🕂 |                                                                                                    |                           |
|----------------------|----------------------------------------------------------------|---------------------------------|---------------------------|--------------------------------|--------------|----------------------------------------------------------------------------------------------------|---------------------------|
| € → C @ loc          | calhost:8000/ASKP/view.php?mod:                                | employee&brew=sanctionLet       | terDetails                |                                |              |                                                                                                    | 🖈 🍩 E                     |
| MH-Grid Connecteut   | A localheat 9060 / 1271                                        | Grid Connector: 📰 W35choo       | 🛃 IRCTIC 📑 Lokautt        | - 🕼 Google इसपुर सामने -       | POF to DOC   | Tramilator 107 Purse Software Comun                                                                                                    |                           |
|                      | / /                                                            | L                               | Calls.                    | Carlor Carlor                  | 1            | The second                                                                                                    | 1                         |
|                      |                                                                | Proposal List for Sa            | nction Letter             |                                |              |                                                                                                    |                           |
|                      | MH-ASKP                                                        | 10 • records per s              | age                       |                                | Search:      |                                                                                                    |                           |
|                      | Divisional Menu<br>System Overview                             | Proposal ID<br>Benificiary Name | Pump Capacity<br>and Type | Viam PDF                       | Status       | Action                                                                                                    |                           |
|                      | Update Profile                                                 | 13-5P0001-16-278-<br>001        | 3 HP                      | Proposal PDF  <br>Checkler PDF | 6 SANC       | Accornice Sanction                                                                                                    |                           |
|                      | Proposal Owner Users                                           | Ganesh Govindrao<br>Bhange      | AC                        | Sancket   JointInsp            | 1201115      | COLLEGATION                                                                                                    |                           |
|                      | Proposal Status                                                | Proposal ID                     | Pump Capacity             | Vilam DDF                      | Status       | Action                                                                                                    |                           |
|                      | Proposal Scrutley                                              | Benificiary Name                | and Type                  | 100000000                      | 1010         | Constant of the second second se |                           |
|                      | Approve Sanction Letter                                        | Showing 1 to 1 of 1 entrie      | 6                         |                                |              | And the Address of the Address of the                                                                                                    |                           |
|                      | Print Sanction Latter                                          |                                 |                           |                                |              | Previous                                                                                                    |                           |
|                      | Upland Sanction Letter                                         |                                 |                           |                                |              | <ul> <li>Next</li> </ul>                                                                                                    |                           |
|                      | Payment Receipt                                                |                                 |                           |                                |              |                                                                                                    |                           |
|                      | Joint Inspection                                               |                                 |                           |                                |              |                                                                                                    |                           |
|                      | View Division Reports                                          |                                 |                           |                                |              |                                                                                                    |                           |
|                      | Logmit                                                         |                                 |                           |                                |              |                                                                                                    |                           |
|                      |                                                                |                                 |                           |                                |              |                                                                                                    |                           |
|                      | User Login<br>User ID: 13<br>User Name:gmlatur<br>Office:Latur |                                 |                           |                                |              |                                                                                                    |                           |
| 1 I I I              | w 🖾 💿                                                          | <b>H</b>                        |                           | Constant of                    | ~            |                                                                                                    | 40 10 15:00<br>21:01-2010 |

### **Approve Sanction-**

Respective MEDA Divisional office will approve all eligible proposals submitted by users.

### **Print Sanction-**

Respective MEDA Divisional office will print sanctions of all eligible proposals submitted by users.

| a incomente / 12/1  | III. 1 / anno 🗶 📴 Print Sanction Li                             | etter - X M Incom               | divestigationspections (  | x at stramitievs. Crest                                                                                        | Marathi N × +                                |                                         |       | STATE INCOME. |
|---------------------|-----------------------------------------------------------------|---------------------------------|---------------------------|----------------------------------------------------------------------------------------------------|----------------------------------------------|-----------------------------------------|-------|---------------|
| € → C @ loc         | calhost:8090/ASKP/view.php?mpd-                                 | =customer8view=PrintSanc        |                           |                                                                                                    |                                              |                                         | Ĥ     |               |
| MH-Grid Coortecter: | 📠 localhant:8060 / 127 / 🧾 MH                                   | -Grid Connectes: 🖀 WillSchool   | 🛃 DACTIC 📑 Lokuatta       | 🕼 🕼 Googie garge anuit :                                                                                       | 10 POF to DOC 💁 Tra                          | emiator In Purse Software C             | unit. | 1.0           |
|                     | / /                                                             | 1                               | Tal dis                   | Section of                                                                                                    |                                              | an and a second                         |       |               |
|                     | MH-ASKP                                                         | Print Sanction Letter           | r for a particular Pro    | oposal Owner -                                                                                                 | 25 . 50                                      |                                         |       |               |
|                     | Divisional Menu                                                 | 10 • records per p              | age                       |                                                                                                    | Search:                                      | III DOCTORING CONTRACTOR DOCTOR         |       |               |
|                     | System Overview                                                 | Proposal ID<br>Benificiary Name | Pump Capadity<br>and Type | View PDF                                                                                                    | Status<br>Total Cost<br>5% Benificiary Share | Click for Sanction<br>Letter            |       |               |
|                     | Update Profile                                                  | 13-SP0001-16-278-               | 5 40                      | Proposal PDF                                                                                                   | 6_SANC                                       | And the second second                   |       |               |
|                     | Proposal Owner Users                                            | Ganesh Govindrao                | AC                        | Checklist POF<br>SancLet   JointInsp                                                                           | Rs 240000/-<br>Rs 12000/-                    | Print SancLtr                           |       |               |
|                     | Proposal Status                                                 | Bhange                          |                           | The second second second second second second second second second second second second second second second s | Status                                       | 100000000000000000000000000000000000000 |       |               |
|                     | Proposal Scruthy                                                | Benificiary frame               | and Type                  | View PDF                                                                                                    | Total Cost                                   | Litter                                  |       |               |
|                     | Approve Sanction Letter                                         |                                 |                           |                                                                                                    | Course additional of a line of               | 1000                                    |       |               |
|                     | Print Sanction Latter                                           | showing I to 1 of 1 entre       | 6                         |                                                                                                    |                                              | <ul> <li>Previous</li> </ul>            |       |               |
|                     | Upland Sonction Letter                                          |                                 |                           |                                                                                                    |                                              | - 1<br>Next                             |       |               |
|                     | Payment Receipt                                                 | Select Proposal for Sanct       | ion Letter                |                                                                                                    |                                              | S. Linkskins                            |       |               |
|                     | Joint Inspection                                                |                                 |                           |                                                                                                    |                                              |                                         |       |               |
|                     | View Division Reports                                           |                                 |                           |                                                                                                    |                                              |                                         |       |               |
|                     | Logmit                                                          |                                 |                           |                                                                                                    |                                              |                                         |       |               |
|                     |                                                                 |                                 |                           |                                                                                                    |                                              |                                         |       |               |
|                     | User Login<br>User ID: 13<br>User Name gmlatur<br>Office: Latur |                                 |                           |                                                                                                    |                                              |                                         |       |               |
| 1 I I I             | W 🔀 🕥                                                           |                                 |                           | Contrast (                                                                                                    |                                              |                                         | * 4 5 | 15:22         |

|                                                   | Print Sanction Letter           | r for a particular Pro         | nosal Owner -                        |                           |                               |  |  |
|---------------------------------------------------|---------------------------------|--------------------------------|--------------------------------------|---------------------------|-------------------------------|--|--|
| MH-ASKP                                           | 10 • manufactor                 |                                | posaronner                           | POLICIA D                 |                               |  |  |
| Divisional Menu                                   | 10 · records per p              | age                            |                                      | Status                    |                               |  |  |
| System Overview                                   | Proposal ID<br>Benificiary Name | Pump Capacity<br>and Type      | View PDF                             | Total Cost                | Letter                        |  |  |
| Update Profile                                    | 13-SP0001-16-278-               | 1000                           | Proposal PDF 1                       | 6_SANC                    |                               |  |  |
| Proposal Owner Users                              | 1 Ganesh Govindrag              | ALC 24                         | Checklist FOF<br>Sanciet   JointInsp | Rs 240000/-<br>Rs 12000/- | Print SancLb                  |  |  |
| Proposal Status                                   | Bhange                          |                                |                                      | Status                    |                               |  |  |
| Proposal Scrutiny                                 | Benificiary Name                | Pump Capacity<br>and Type      | View PDF                             | Total Cost                | Select for Senction<br>Letter |  |  |
| Approve Sanction Letter                           | C. Contractor Contractor        |                                |                                      | Sole extended particular  |                               |  |  |
| Print Sanction Letter                             | Showing 1 to 1 or 1 entrie      | 5                              |                                      |                           | <ul> <li>Previous</li> </ul>  |  |  |
| Upland Sanction Latter                            |                                 |                                |                                      |                           | · I<br>Next                   |  |  |
| Payment Receipt                                   | Select Proposal for Sanct       | ion Letter                     |                                      |                           | http://www.                   |  |  |
| luint inspection                                  | Print Sanction Letter P         | OF II                          |                                      |                           |                               |  |  |
| View Division Reports                             | pid='13-SP0001-16-27            | For Sanction Letter -<br>8-001 |                                      |                           |                               |  |  |
| Legaut                                            | Enter Outward No and            | Outward Date For Sand          | tion Letter                          |                           |                               |  |  |
|                                                   |                                 |                                |                                      |                           |                               |  |  |
| User Login                                        | Outword No :                    |                                | Dutward Date(DD-MM-)                 | mm): 2101/2018 10:52      | an                            |  |  |
| User ID: 13<br>User Name gmlatur<br>Office: Latur |                                 | (                              | Print Sanction Letter                |                           |                               |  |  |
|                                                   |                                 |                                |                                      |                           |                               |  |  |
|                                                   |                                 |                                |                                      |                           |                               |  |  |

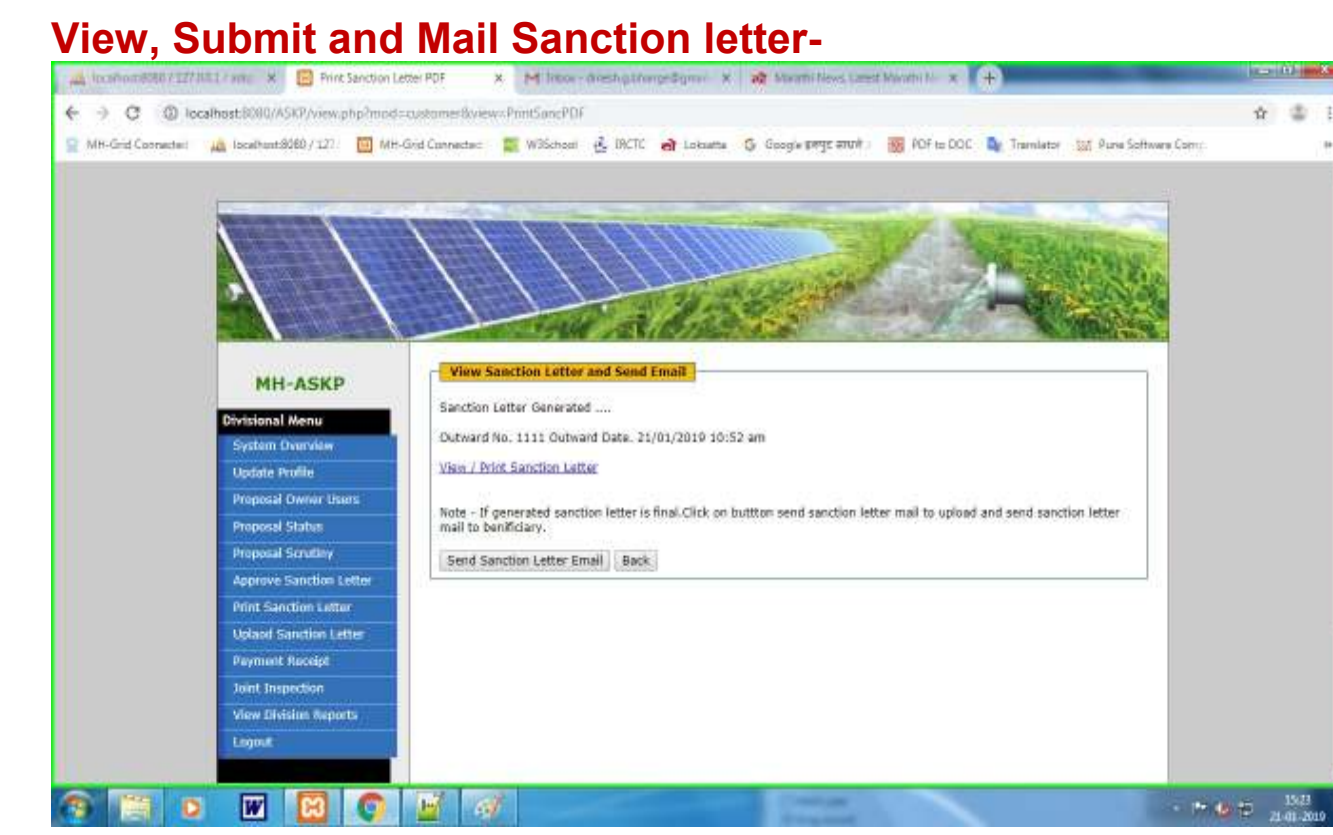

ł

# **Upload Sanction-**

| A Incohometer / 1271 | IIII / www. 🗶 📴 MH-àtai Saur Kr                               | ushi Pump Yojin 🗴 村 Tiroo       | - anshqthing=Sgmi         | × at Marmillevs Lawst M   | nothille 🛪 🕂 | and the second second second second second second second second second second second second second second second |   | (ii)              | ×  |
|----------------------|---------------------------------------------------------------|---------------------------------|---------------------------|---------------------------|--------------|----------------------------------------------------------------------------------------------------|---|-------------------|----|
| € → C @ loo          | calhost.8080/ASKP/view.php?mod:                               | employeedbores=uploadsan        | ctionLetterDetails        |                           |              |                                                                                                    | Ŷ | - 0               | Ł  |
| MR-Grid Coorsecter:  | 🚵 localhent/9060 / 127.                                       | Grid Connector: 🖀 WillSchoo     | el 🛃 IRCTC 👌 Lokaett      | . G Google sterge anult - | POF to DOC 🐚 | Tramlator In Pure Software Com:                                                                                  |   |                   |    |
|                      | 1/                                                            | L                               | a die                     |                           | A            |                                                                                                    |   |                   |    |
|                      | MIL ACUD                                                      | Proposal List for Sa            | nction Letter             |                           |              |                                                                                                    |   |                   |    |
|                      | MH-ASKP                                                       | 10 • records per                | page                      |                           | Search:      |                                                                                                    |   |                   |    |
|                      | Divisional Menu<br>System Overview                            | Proposal ID<br>Benificiary Name | Pump Capacity<br>and Type | View PDF                  | Status       | Action                                                                                                    |   |                   |    |
|                      | Update Profile                                                | 13-5P0001-16-278-<br>001        | 3 HP                      | Proposal PDF              |              | Section Approved                                                                                                 |   |                   |    |
|                      | Proposal Owner Users                                          | Ganesh Govindrao<br>Bhange      | AC                        | Sanciet   Jointinsp       | 0_SARC       | Upload Sancitr                                                                                                   |   |                   |    |
|                      | Proposal Status                                               | Proposal ID                     | Pump Capacity             | Mar nor                   | 21112        | Artico                                                                                                    |   |                   |    |
|                      | Proposal Scruthry                                             | Benificiary Name                | and Type                  | Com PDF                   | Distant      | ALUON                                                                                                    |   |                   |    |
|                      | Approve Sanction Letter                                       | Showing 1 to 1 of 1 entri       | es                        |                           |              | And the local sector                                                                                             |   |                   |    |
|                      | Print Sanction Latter                                         |                                 |                           |                           |              | <ul> <li>Previous</li> <li>1</li> </ul>                                                                          |   |                   |    |
|                      | Upland Sonction Letter                                        |                                 |                           |                           |              | <ul> <li>Next</li> </ul>                                                                                         |   |                   |    |
|                      | Payment Receipt                                               |                                 |                           |                           |              |                                                                                                    |   |                   |    |
|                      | Joint Inspection                                              |                                 |                           |                           |              |                                                                                                    |   |                   |    |
|                      | View Division Reports                                         |                                 |                           |                           |              |                                                                                                    |   |                   |    |
|                      | Logmit                                                        |                                 |                           |                           |              |                                                                                                    |   |                   |    |
|                      |                                                               |                                 |                           |                           |              |                                                                                                    |   |                   |    |
|                      | User Login<br>User ID:13<br>User Name:gnlatur<br>Office:Latur |                                 |                           |                           |              |                                                                                                    |   |                   |    |
| 🥱 🗐 o                | w 🖾 🕥                                                         | ¥ ø                             |                           | Contrast (                | ~            | - 17                                                                                                    |   | 15:25<br>21:01-20 | 19 |

| MH-Grid Connecter | Liscalhunt/8060 / 127                                                                                                    | Grid Connectes: 📰 Willischeel 🛃 IRCTO                                                                          | 🔒 Lokasta 🔓 Google (197   | ge ærunit 🤉 👩 POF to DOC 💩 Tran                                                                                                    | nlator 🔐 Purse Software Com | н<br>1 | 1 |
|-------------------|----------------------------------------------------------------------------------------------------|----------------------------------------------------------------------------------------------------|---------------------------|----------------------------------------------------------------------------------------------------|-----------------------------|--------|---|
|                   | MH-ASKP                                                                                                    | :: Details of Proposal ID :: 13-50                                                                             | 20001-16-278-001          | iposal Status :: <mark>6_SANC</mark>                                                                                                    |                             |        |   |
|                   | Districtional Manual                                                                                                    | Benificiary Type"                                                                                              | Alphhudharak              | Benificiary Photo*                                                                                                    | Show Photo                  |        |   |
|                   | Circle Circle Ci | Beniticiary Name*                                                                                              | ganesh govindrap bhange   | Address*                                                                                                    | odgit                       |        |   |
|                   | System Overview.                                                                                                    | E-mail*                                                                                                    | dueshbhanne9766@umali.com | PIDDIPE NO                                                                                                    | 9090301300                  |        |   |
|                   | Update Profile                                                                                                    | Aadhar No.*                                                                                                    | 789455478954              | Caste of Benificiary                                                                                                    | Open                        |        |   |
|                   | Proposal Owner Users                                                                                                    | Bank Name                                                                                                    | bank of maharashtra       | Type of A/c                                                                                                    | Saving Account              |        |   |
|                   | Proposal Status                                                                                                    | Branch.                                                                                                    | udgir                     | IFSC code                                                                                                    | MAH6000125                  |        |   |
|                   | Proposal Scrutley                                                                                                    | Account no                                                                                                    | 450455402454              |                                                                                                    |                             |        |   |
|                   | Approve Sanction Letter                                                                                                    | Division Name                                                                                                  | Latur                     | Pumb Capacity (HP)*                                                                                                    | 3                           |        |   |
|                   | Print Sanction Latter                                                                                                    | District*                                                                                                    | Latur                     | Type of Saur Krushi Pump<br>Recommended for Insatilation                                                                                     | AC                          |        |   |
|                   | Upland Sanction Letter                                                                                                    | Taluka*                                                                                                    | udgir                     | Cost of System*                                                                                                    | Hs240000                    |        |   |
|                   | Payment Receipt                                                                                                    | Village                                                                                                    | udgir                     | Total Area of Farm (in Hectors)*                                                                                                    | 15                          |        |   |
|                   | Joint Inspection                                                                                                    | and a second second second second second second second second second second second second second second second | easter                    | is farmer basing connection for                                                                                                    |                             |        |   |
|                   | View Division Reports                                                                                                    | Fin Code*                                                                                                    | 413517                    | aggit pump 7*                                                                                                    | No                          |        |   |
|                   | Logout                                                                                                    | Is it possible to irrigate the farm<br>using available water in well 7*                                        | Yes                       | Area available for insattlation of<br>Saur Krushi pump shadow free<br>space(for 3 HP atleast 600 sq.ft<br>and for 5 HP atleast 800 sq.ft.)?* | Yes                         |        |   |
|                   | User Login<br>User ID:13<br>User Name:gmlatur<br>Office:Latur                                                                                                    | Is there a well under the<br>government scheme to irrigate the<br>land? If yes specify the scheme<br>name*     | Yes                       | Area*                                                                                                    | 15                          |        |   |
|                   |                                                                                                    | Type of well*                                                                                                  | well                      |                                                                                                    |                             |        |   |
|                   |                                                                                                    | Breadth*                                                                                                    | 15                        | Depth*                                                                                                    | 15                          |        |   |
|                   |                                                                                                    | Water summer level*                                                                                            | 15                        | Water minter level*                                                                                                    | 15                          |        |   |
|                   |                                                                                                    |                                                                                                    |                           |                                                                                                    | 197.0                       |        |   |

| 🚔 location #3887 1277 883 / sere 🛪 👩 MH-Atal Seur Kins | bi Parip Yoje 🗴 🙌 Incol III- mesh ganangeli y 🗴 🙀 Kalami News Lawer Manthi K 🖈 🕂                                   | Test Million X        |
|--------------------------------------------------------|----------------------------------------------------------------------------------------------------|-----------------------|
| ← → C ① localhastB080/ASKP/view.php?modea              | dmin&wew=SancUplosd&eid=1.                                                                                         | ŵ 🌢 i                 |
| 👷 MH-Grid Connectari 🛛 🚵 localhunt/8060 / 127. 🔠 MH-G  | nd Cannecter: 🧱 Willichsel 🛃 INCTC 📸 Lokaette 🕼 Google (1975 स्वरण) i 🐻 POF to DOC 🧕 Tremletor 💥 Pane Softwee Com: |                       |
| Mitt-Grid Connecter                                    | Matter summer level                                                                                                |                       |
| ③ ■ ● ■ ■ ○                                            | Central La Contact us                                                                                              | 5 1577<br>2 a a . Aug |

#### Payment Receipt Details-Select proposal for payment.

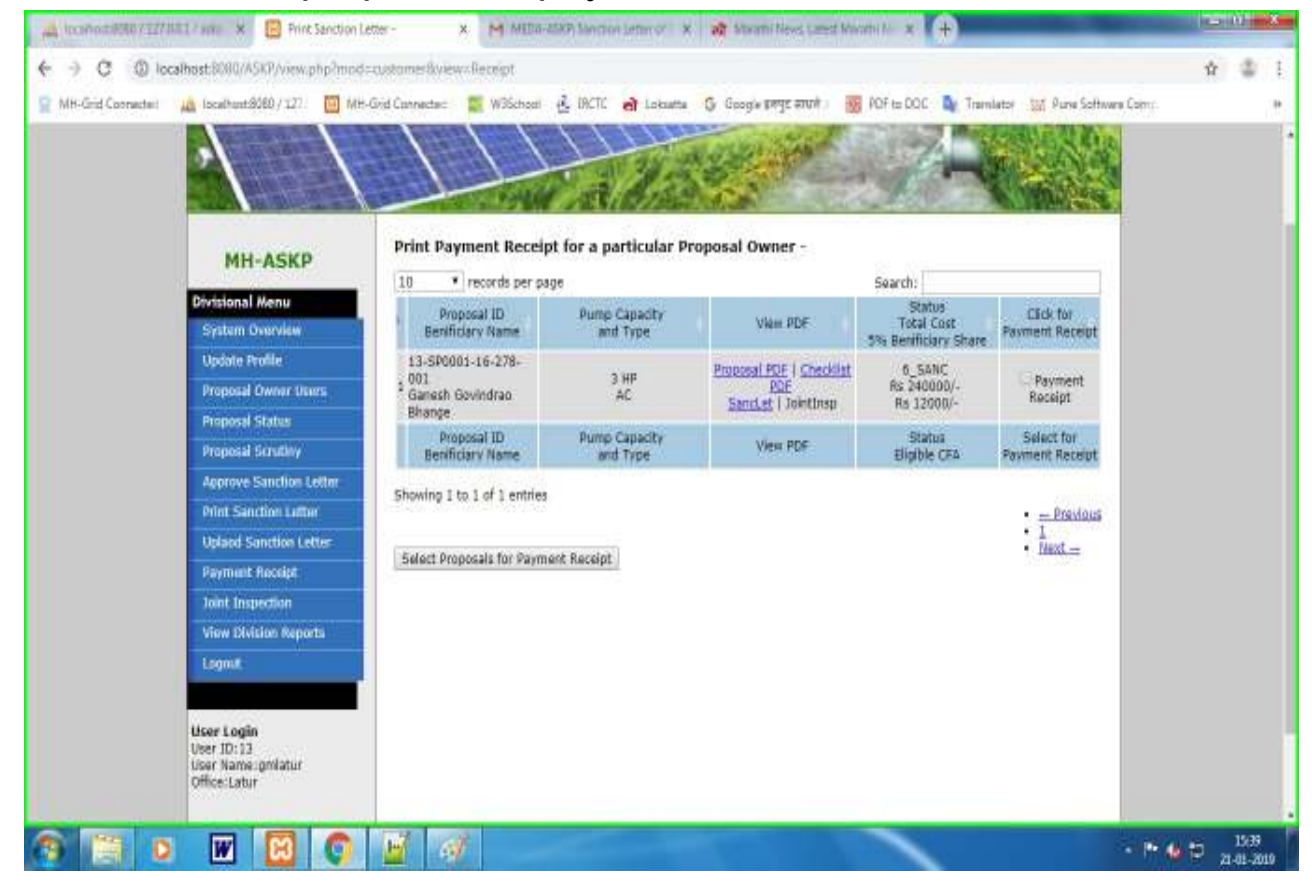

| -Grid Coorsecter: | 📠 localhant/9060/127/ 🔟 MH         | -Grid Connectar: 🖀 W95chool 👌   | , IRCTC 👌 Lokama 🛛        | 🖇 Goog's इस्पुट सामने 🛛 📆   | POF to DOC 💁 Trans                           | lator 🔝 Pure Software C                 | aitru). | 19 |
|-------------------|------------------------------------|---------------------------------|---------------------------|-----------------------------|----------------------------------------------|-----------------------------------------|---------|----|
|                   | MH-ASKP                            | Print Payment Receipt           | for a particular Proj     | posal Owner -               |                                              |                                         |         |    |
|                   | Management                         | 10 • records per page           |                           |                             | Search:                                      |                                         |         |    |
|                   | Divisional Menu<br>System Overview | Proposal ID<br>Benificiary Name | Pump Capacity<br>and Type | View PDF                    | Status<br>Total Cost<br>5% Benificiary Share | Click for<br>Payment Receipt            |         |    |
|                   | Update Profile                     | 13-SP0001-16-278-               | × 10                      | Proposal PDF   Chackdist    | 6 SANC                                       |                                         |         |    |
|                   | Proposal Owner Users               | E Ganesh Govindrao              | AC                        | PDF<br>Spect at L logations | Rs 240000/-                                  | Receipt                                 |         |    |
|                   | Proposal Status                    | Bhange                          |                           | Statutes ( sourceship       | 10 11000/*                                   | 100000000000000000000000000000000000000 |         |    |
|                   | Proposal Scrutiny                  | Proposal ID<br>Benificiary Name | Pump Capacity<br>and Type | View PDF                    | Eligible CFA                                 | Payment Receipt                         |         |    |
|                   | Approve Sanction Letter            | Charles a base of a surface     |                           |                             |                                              |                                         |         |    |
|                   | Print Sanction Letter              | Showing 1 to 1 of 1 entries     |                           |                             |                                              | <ul> <li>Previous</li> </ul>            |         |    |
|                   | Upland Sanction Letter             |                                 | 10000000000               |                             |                                              | · 1<br>Next                             |         |    |
|                   | Payment Receipt                    | Select Proposals for Payment    | Receipt                   |                             |                                              | And the state of the                    |         |    |
|                   | Joint Inspection                   | Print Paymont Receipt PDR       | E44                       |                             |                                              |                                         |         |    |
|                   | View Division Reports              | Selected Proposals IDs for      | Payment Receipt -         |                             |                                              |                                         |         |    |
|                   | Logóst                             | pid= 13-SP0001-16-278-0         | 01                        |                             |                                              |                                         |         |    |
|                   |                                    | Enter Outward No and Out        | word Date For Paymer      | it Receipt                  |                                              |                                         |         |    |
|                   | User Login                         | Outword No :                    | 3                         | Dutwari                     | d Date: 21/01/2019 1                         | 5:40 pm                                 |         |    |
|                   | User ID:13<br>User Name:gmlatur    | Payment mode:                   | CASH *                    | OD Payman                   | t Date: 21/01/2019 1                         | 5:40 pm                                 |         |    |
|                   | Office:Latur                       | DO No.*                         |                           | DO Date                     | e* 00-mm-1000                                |                                         |         |    |
|                   |                                    | Back Name*                      | 2                         |                             |                                              |                                         |         |    |
|                   |                                    | Select Contractor/Manufactur    | er* Select Manufa         | aturer • Amount             | + 12000                                      |                                         |         |    |
|                   |                                    |                                 | Price                     | t Payment Receipt           | 1                                            |                                         |         |    |

#### View, Submit and Mail Payment Receipt Letter-

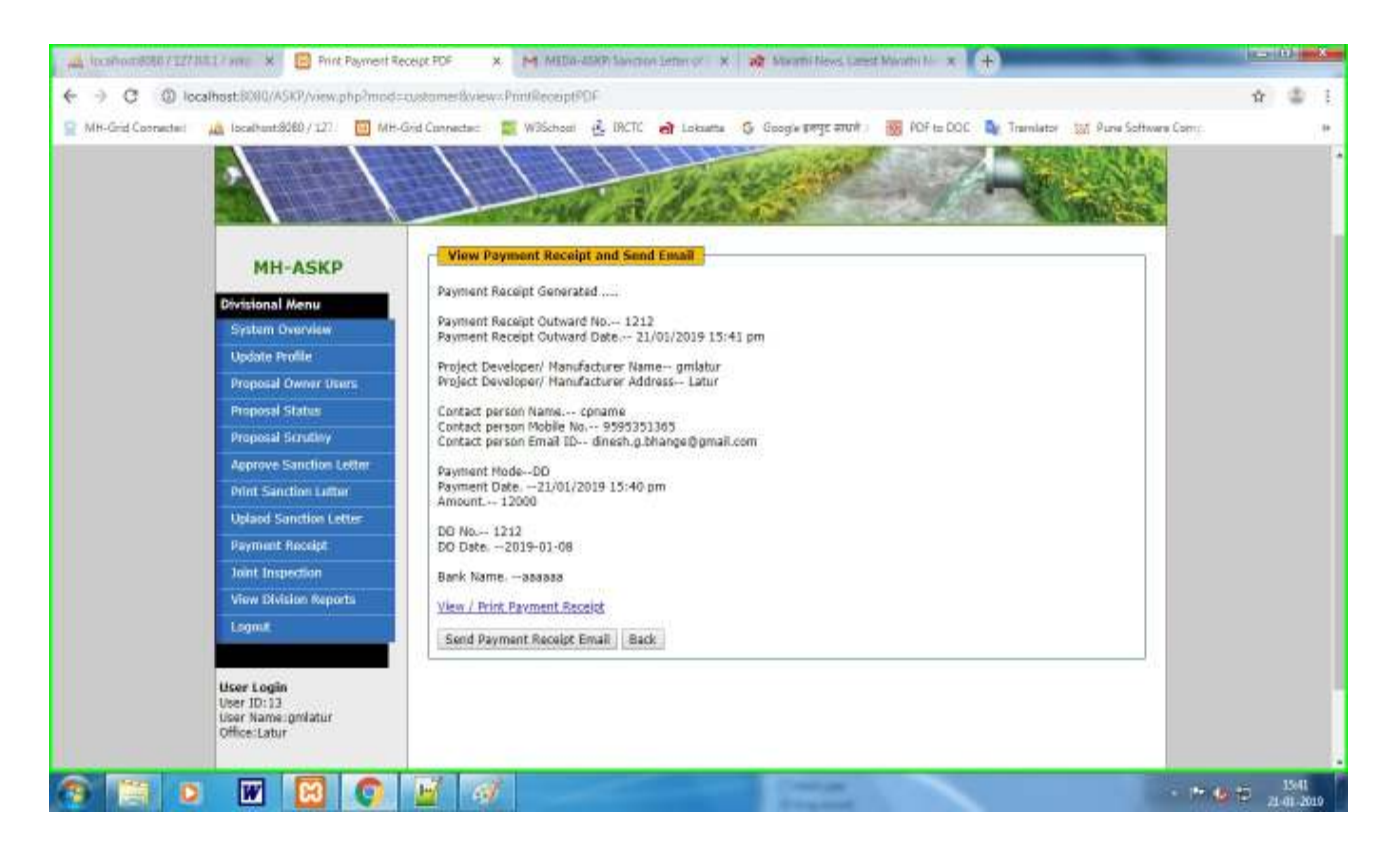

**Guest user** - If you don't have login user id and password, user can login with guest user with guest password by selecting User Type as Guest.

|                              |                                                      | <ul> <li>MUT-AUX COLL ICU</li> </ul>                                                                                                    | uth Rump You 🗙 M Tebes - Amerika                                         | rbhange@gms. x +    | Channel and           | -    |  |
|------------------------------|------------------------------------------------------|----------------------------------------------------------------------------------------------------|--------------------------------------------------------------------------|---------------------|-----------------------|------|--|
| ← → C (① localhost3)         | RU/ASKP/login.php                                    |                                                                                                    |                                                                          |                     | 84                    | *    |  |
| 🛿 MH-Gind Connectes 🛛 🔬 loci | HostBottl / 127  MH-Gold Connected HOME Welcome to M | Without in the second second s | Cheme GR BENER<br>MH-ASKP                                                | PDF to DOC THINKADO | e 📷 Pune Software Com | 3(2) |  |
|                              | lliser Type : Guest , User id ; guest , P;           | Security Code<br>(Captone)*<br>assevord : guest                                                                                                    | KJYFSB S<br>Inter the code above here :<br>Login Naw<br>New Registration |                     |                       |      |  |

### Help -

In case of any problem related to MH-ASKP-2 system, you can send email to respective MEDA Divisional with screenshot of the error, proposal code, and beneficiary name and detail description of the error.